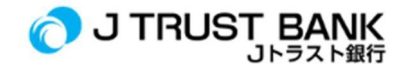

## 」トラスト銀行の最新エレクトロニック・バンキング・サービスご利用の案内

## 個人J NET (旧: J Trust Net)

- 1. J Mobileアプリケーションのアクティベーション/登録が完了していることをご確認ください。
- 2. https://www.jtrustbank.co.id/id/e-banking のリンクからログインしてください。
- 3. J Net Individualを選択してください。
- 4. ユーザーID及びパスワードを入力して、ログインしてください。